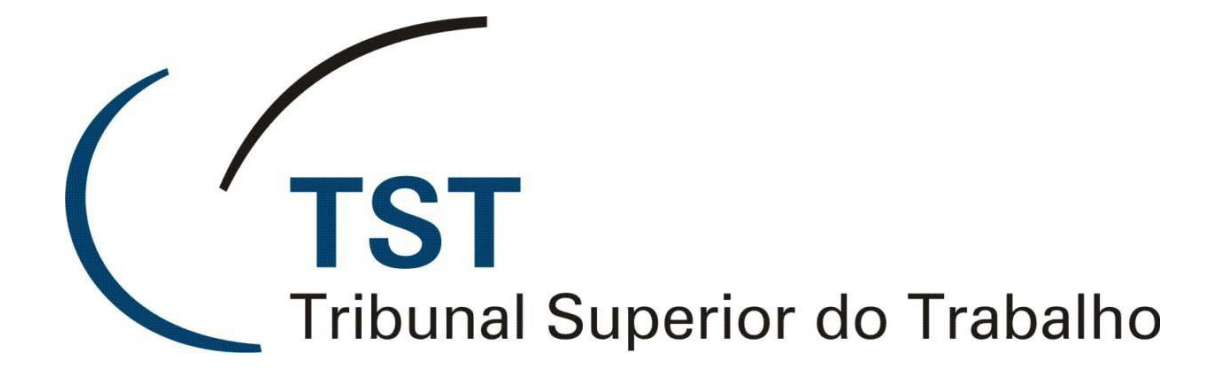

Secretaria de Tecnologia da Informação Coordenadoria de Suporte Técnico aos Usuários

> Como obter certificado digital no TST

> > Versão 2.0 – Atualizado em 03/03/2017

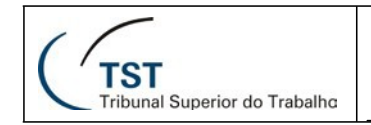

#### Sumário

| 1. | Aprese   | ntação3                                             |
|----|----------|-----------------------------------------------------|
| 2. | Passo a  | Passo 3                                             |
|    | 2.1.     | Primeira Fase – Solicitação Junto a SCPROV 3        |
|    | 2.2.     | Segunda Fase – Geração do Certificado junto a CEF 3 |
|    | 2.3.     | Terceira Fase – Documentação necessária10           |
|    | 2.4.     | Quarta Fase – Solicitação do cartão11               |
| 3. | Renova   | ção do certificado A3 11                            |
| 4. | Verifica | ção de validade do certificado12                    |
| 5. | Respon   | sáveis pela Informação/Confecção14                  |

#### 1. APRESENTAÇÃO

Com este manual, disponibilizamos todos os passos que devem ser seguidos para a obtenção e utilização da certificação digital para o uso nos sistemas do Tribunal Superior do Trabalho.

#### 2. PASSO A PASSO

# 2.1. PRIMEIRA FASE – SOLICITAÇÃO JUNTO A SCPROV

Somente os servidores que ainda não possuem certificado devem realizar os procedimentos desta fase. Os que já possuem certificado, mesmo que vencido, devem seguir para a próxima fase.

Solicitar emissão do Certificado Digital Institucional para a Sessão de Cadastro e Provimentos - SCPROV. A solicitação pode ser efetuada por meio de mensagem eletrônica endereçada a SCPROV (scprov@tst.jus.br). É obrigatório o fornecimento dos seguintes dados: nome completo, código e endereço eletrônico do servidor. A solicitação deverá partir de um CJ, ou de ordem do mesmo.

Após analisar a solicitação, a SCPROV irá encaminhar a solicitação ao gabinete da Diretoria-Geral da Secretaria que emitirá documentação que deverá ser entregue a Caixa Econômica Federal.

#### 2.2. SEGUNDA FASE – GERAÇÃO DO CERTIFICADO JUNTO A CEF

O servidor, em posse da documentação (2.3 Terceira Fase – Documentação necessária) realizará os procedimentos abaixo:

Acesse o endereço eletrônico <u>http://www.certificado.caixa.gov.br/</u> e clique em "Solicitar Agora" conforme imagem abaixo.

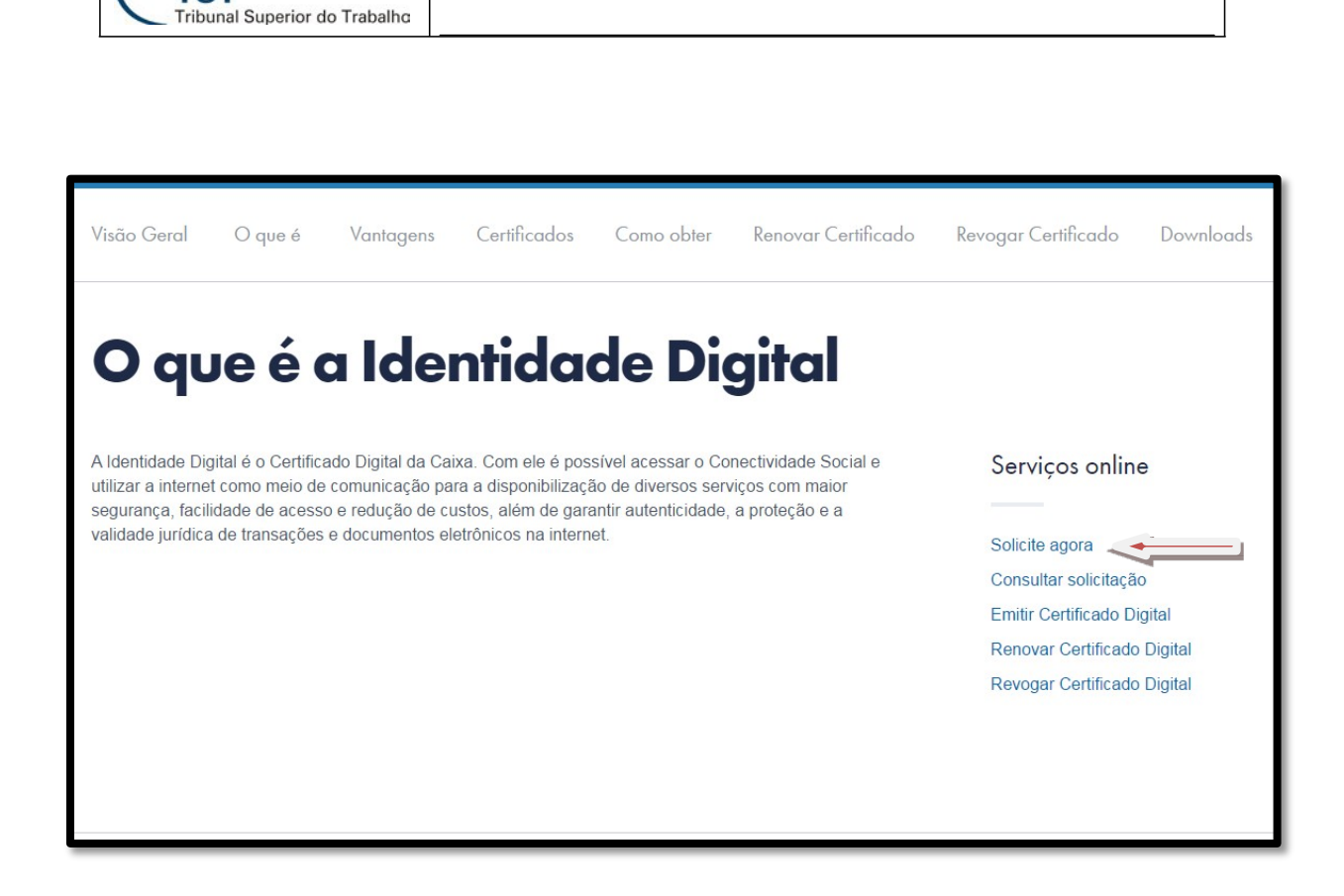

SETIN – SSC – SGSA Como obter certificado digital no TST

Na tela que é disponibilizada, clique no botão "Preencha o formulário de solicitação". Veja figura abaixo.

|   | Verifique se você tem a senha de emissão e os documentos necessários, e se seu computador<br>tem os requisitos mínimos exigidos e todos os drivers e arquivos instalados.<br>Confira o roteiro de emissão para cada certificado:<br>Certificado Digital A1<br>Certificado Digital A3 | <ul> <li>Demais convénios</li> <li>Preencha o formulário de solicitação</li> <li>Documentação necessária</li> </ul>                                           |
|---|----------------------------------------------------------------------------------------------------|----------------------------------------------------------------------------------------------------|
| 4 | Emissão                                                                                                    | Preencha o formulário de solicitação     Documentação necessária                                                                                              |
|   | Consulte as agências da Caixa habilitadas para a certificação digital.                                                                                                    | a partir de 22/12/2016, inclusive, na cadela AC CAIXA JUS V2, terão<br>validade até 21/12/2019.                                                               |
|   | Após a validação, faça o pagamento do certificado. Lembre-se que não é permitida a<br>representação do titular por meio de procuração.                                                                                                    | Judiciário<br>ATENCÃO: Os certificados A3, para Pessoa Física, emitidos e renovados                                                                           |
|   | Vá a uma das agências Caixa para verificação presencial dos documentos necessários. É<br>necessário levar cópias de todos os documentos.<br>No caso de Pessoa Jurídica, é obrigatória a presença de todos os entes de acordo com o Ato<br>Constitutivo.                              | <ul><li>Preencha o formulário de solicitação</li><li>Documentação necessária</li></ul>                                                                        |
| 3 | Valide os documentos e faça o pagamento                                                                                                    | ATENÇÃO: Os certificados A3, para Pessoa Jurídica, emitidos a partir de<br>22/12/2016, inclusive, na cadeia AC CAIXA PJ V2, terão validade até<br>21/12/2019. |

TST

| 11                                   |  |
|--------------------------------------|--|
| TST<br>Tribunal Superior do Trabalho |  |

Na nova tela exibida, escolha a opção "Confirmar". Veja a figura abaixo.

| CAIXA O banco<br>que acredi<br>nas pessoo                                                    | ta VOCÊ CLIENTE, 🔒 ACESSE SUA<br>s                                                                                | CONTA  |  |  |  |  |
|----------------------------------------------------------------------------------------------|----------------------------------------------------------------------------------------------------|--------|--|--|--|--|
| MENU REDE DE ATENDIMENT                                                                      | O SOBRE A CAIXA CAIXA CULTURAL DOWNLOADS OUVIDORIA FALE CO                                                        | DNOSCO |  |  |  |  |
| VOLTAR PARA A PÁGINA ANTERIOR BOAS-VINDAS TAMANHO DA FONTE A A A<br>IDENTIDADE DIGITAL CAIXA |                                                                                                    |        |  |  |  |  |
| > Página principal > Tabela de Tarifas                                                       |                                                                                                    |        |  |  |  |  |
| IDENTIDADES<br>DIGITAIS CAIXA                                                                | COMO OBTER ONDE CONSEGUIR                                                                                         |        |  |  |  |  |
| Importante!!<br>Para validação dos dados do titular                                          | do certificado, a CAIXA faz a conferência de todas informações inseridas no sistema.                              |        |  |  |  |  |
| O CPF será verificado automatican<br>prosseguir com a solicitação do ce                      | iente junto a Receita Federal do Brasil (RFB) e caso esteja divergente de REGULAR, não será possível<br>tificado. |        |  |  |  |  |
| Por isso, antes de iniciar sua solicit                                                       | ação, verifique se seus dados estão atualizados na RFB.                                                           |        |  |  |  |  |
| Lembramos que toda informação q<br>opcionais, caso sejam preenchidos                         | ue for inserida no formulário de solicitação deverá ser comprovada por documentação, inclusive os dados           |        |  |  |  |  |
| CANCELAR                                                                                     | CONFIRMA                                                                                                    | AR     |  |  |  |  |

| ados do Titular                                                      |                           | 1 2              | 3 4 5   |
|----------------------------------------------------------------------|---------------------------|------------------|---------|
| CPF (*):                                                             |                           |                  |         |
|                                                                      |                           |                  |         |
| Em caso de divergência no nome devido alteração, favor apresentar do | ocumento que comprove a a | ilteração deste. |         |
| Nome Completo (*):                                                   |                           |                  |         |
| Data de nascimento (DDMMAAAA) (*):                                   |                           |                  |         |
|                                                                      |                           |                  |         |
|                                                                      |                           |                  |         |
|                                                                      |                           |                  |         |
| IANCELAR                                                             |                           |                  | AVANÇAR |
|                                                                      |                           |                  |         |

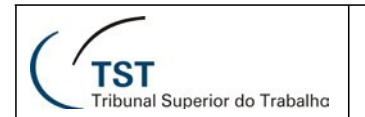

| Página principal > Como obter > Form                        | ulário de Solicitação de Certificado Dig | ital > Formulário Judiciário Instituciona | a///// | /////////////////////////////////////// |  |  |
|-------------------------------------------------------------|------------------------------------------|-------------------------------------------|--------|-----------------------------------------|--|--|
| IDENTIDADES<br>DIGITAIS CAIXA                               | COMO OBTER                               |                                           |        |                                         |  |  |
| Formulário de Solicitação<br>Judiciário                     | de Certificado Digital                   |                                           |        |                                         |  |  |
| Informações Institucionais                                  |                                          |                                           | 1 2    | 3 4 5                                   |  |  |
| Órgão (*):<br>Cargo (*):<br>Matrícula (*):<br>Telefone (*): |                                          |                                           |        |                                         |  |  |
| Autoriza o recebimento de<br>Sim Não<br>Login :             | SMS?                                     |                                           |        |                                         |  |  |
|                                                             |                                          |                                           |        |                                         |  |  |
| CANCELAR                                                    |                                          |                                           | VOLTAR | AVANÇAR                                 |  |  |

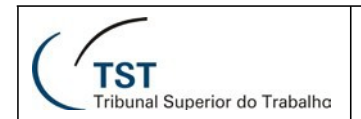

|                                                                                                    | ço                                                                | Importante! Esta informação não é                                         |
|----------------------------------------------------------------------------------------------------|-------------------------------------------------------------------|---------------------------------------------------------------------------|
|                                                                                                    |                                                                   | obrigatória. Caso preencha, será                                          |
| Tipo do documento de identific                                                                                                    | ação(*):                                                          | obrigatório apresentar o documento                                        |
| <b>v</b>                                                                                                    |                                                                   | para a CEF.                                                               |
| Número de Identificação Socia                                                                                                    | al(NIS/NIT/PIS/PA SEP/CI) **:                                     | inis (EV) Conservatividado Constati                                       |
| Apesar de opcional, esse item e obrig                                                                                                    | gatono para o acesso a aiguns serviços so                         | sais (EX: Conectividade Social)                                           |
| Número do CEI:                                                                                                    |                                                                   |                                                                           |
| Deverá ser informado para o Certifica<br>Pessoa Física para acesso ao Conec                                                                                                    | do Digital do empregador que não está ob<br>stividade Social ICP. | rigado a se identificar pelo CNPJ e for utilizar o Certificado Digital de |
|                                                                                                    |                                                                   |                                                                           |
| Número do título de eleitor:                                                                                                    | UF do título de eleitor:                                          |                                                                           |
|                                                                                                    | Ŧ                                                                 |                                                                           |
| Zona eleitoral do título:                                                                                                    | Seção eleitoral do título:                                        |                                                                           |
|                                                                                                    |                                                                   |                                                                           |
| Município de Emissão do Título                                                                                                    | o de Eleitor:                                                     |                                                                           |
|                                                                                                    |                                                                   |                                                                           |
|                                                                                                    |                                                                   |                                                                           |
| CEP (*):                                                                                                    |                                                                   |                                                                           |
| CEP (*):                                                                                                    | sultar                                                            |                                                                           |
| CEP (*):<br>Cons<br>Endereço (*):                                                                                                    | sultar                                                            |                                                                           |
| CEP (*):<br>Cons<br>Endereço (*):                                                                                                    | sultar                                                            |                                                                           |
| CEP (*):<br>Cons<br>Endereço (*):<br>Complemento do endereço:                                                                                                    | sultar                                                            |                                                                           |
| CEP (*):<br>Cons<br>Endereço (*):<br>Complemento do endereço:                                                                                                    | sultar                                                            |                                                                           |
| CEP (*):<br>Cons<br>Endereço (*):<br>Complemento do endereço:<br>Número:                                                                                                    | sultar<br>Bairro:                                                 |                                                                           |
| CEP (*):<br>Cons<br>Endereço (*):<br>Complemento do endereço:<br>Número:<br>Município (%):                                                                                                    | Bairro:                                                           |                                                                           |
| CEP (*):<br>Conservation of the second second | Bairro:                                                           |                                                                           |
| CEP (*):<br>Cons<br>Endereço (*):<br>Complemento do endereço:<br>Número:<br>Município (*):                                                                                                    | Bairro:<br>Estado (*):                                            |                                                                           |

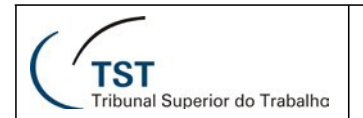

| gina principal > Como obter > Forr                                        | mulário de Solicitação de Certificado Digi                                                                                                    | tal > Formulário Judiciário Instituciona | al    | 144   |   | 111 |   |
|---------------------------------------------------------------------------|----------------------------------------------------------------------------------------------------|------------------------------------------|-------|-------|---|-----|---|
| IDENTIDADES<br>DIGITAIS CAIXA                                             | COMO OBTER                                                                                                    | ONDE CONSEGUIR                           |       |       |   |     |   |
| Formulário de Solicitaçã<br>Judiciário                                    | o de Certificado Digital                                                                                                    |                                          |       |       |   |     |   |
| Cadastramento de Senha                                                    |                                                                                                    |                                          | 1     | 2     | 3 | 4   | 5 |
| Atenção: em caso de esqu<br>senha de emissão.<br>A senha deve conter ao m | Crie uma senha para ser utilizada na emissão do Certificado Digital.<br>Atenção: em caso de esquecimento, será necessário comparecer a Agência para cadastrar uma nova<br>senha de emissão.<br>A senha deve conter ao menos 8 caracteres, letras maiúsculas, minúsculas e números.: |                                          |       |       |   |     |   |
| Confirmação de senha (*):                                                 | Important                                                                                                    | e! Anote esta senha                      | , ela | a ser | á |     |   |
|                                                                           | utilizada                                                                                                    | em uma etapa mais                        | adia  | ante. | , |     |   |
|                                                                           |                                                                                                    |                                          |       |       |   |     |   |
|                                                                           |                                                                                                    |                                          |       |       |   | Ł   |   |

| ( f )                                       |  |
|---------------------------------------------|--|
| <b>TST</b><br>Tribunal Superior do Trabalho |  |

Na nova tela exibida, confirme todos os dados de sua solicitação, então clique no botão "Avançar". Veja a figura abaixo.

| IDENTIDADES<br>DIGITAIS CAIXA              | COMO OBTER               | ONDE CONSEGUIR |    |   |   |     |
|--------------------------------------------|--------------------------|----------------|----|---|---|-----|
| Formulário de Solicitaçã<br>Judiciário     | o de Certificado Digital |                | U. |   |   |     |
| Resumo da Solicitação                      |                          |                | 1  | 2 | 3 | 4 5 |
| Dados do Titular                           |                          |                |    |   |   |     |
| Nome:                                      |                          |                |    |   |   |     |
| Data de Nascimento:                        |                          |                |    |   |   |     |
| CPF:                                       |                          |                |    |   |   |     |
| <ul> <li>Documento de Identifio</li> </ul> | cação:                   |                |    |   |   |     |
| NIS:                                       |                          |                |    |   |   |     |
| 📀 Título de Eleitor: Zona:                 | Seção:                   |                |    |   |   |     |
| Dados do Certificado                       |                          |                |    |   |   |     |
| 📀 Justiça                                  |                          |                |    |   |   |     |
| <ul> <li>Certificado Tipo A3</li> </ul>    |                          |                |    |   |   |     |
| Opções de Pagamento                        |                          |                |    |   |   |     |
| 📀 Isenção de Tarifa por c                  | onvênio                  |                |    |   |   |     |
|                                            |                          |                |    |   |   |     |
|                                            |                          |                |    |   |   |     |
|                                            |                          |                |    |   |   |     |
|                                            |                          |                |    |   |   |     |
|                                            |                          |                |    |   |   |     |

**Importante!** Ao terminar esta tarefa, entre em contato com o Posto de Atendimento Bancário - PAB da CEF no TST para agendar entrega da documentação.

A CEF fornece como prazo máximo para conclusão da certificação 4 dias úteis, mas que pode ser reduzido para apenas 1 dia, caso não exista nenhum problema nos procedimentos adotados (preenchimento do formulário, entrega correta da documentação, etc..)

### 2.3. TERCEIRA FASE – DOCUMENTAÇÃO NECESSÁRIA

Dirija-se a CEF com a cópia dos documentos recebidos da SCPROV juntamente com os documentos abaixo:

Tenha em mãos os seguintes documentos:

- Documento de Identificação utilizado no preenchimento do formulário de solicitação.
  - São considerados os documentos emitidos pelas Secretarias de Segurança
     Pública bem como os que, por força de lei, equivalem a documento de identidade em todo o território nacional, desde que contenham fotografia.
  - Caso o documento apresentado tenha sido emitido há mais de 5 anos, levar Vuma foto individual para documento (3x4), colorida e recente.
- Se estrangeiro, apresentar o Registro Nacional de Estrangeiros (RNE) ou a Carteira Nacional de Estrangeiro (CNE), emitida pelo Ministério da Justiça do Brasil por meio da Polícia Federal. O documento deve estar dentro do prazo de validade e conter data de emissão;
- CPF Cadastro de Pessoa Física;
- Título de Eleitor (opcional);
- Número de Identificação Social NIS, PIS, PASEP, CI ou NIT (obrigatório apenas para empregados CAIXA);
- Cadastros Específicos do INSS CEI (obrigatório apenas para acesso ao Conectividade Social por empregador que não está obrigado a se identificar pelo CNPJ);
- Comprovante de residência emitido há no máximo 90 dias, que conste o nome do titular, data de emissão e CEP (contas de água, luz, telefone, extratos bancários ou contratos de aluguel);
- Curatelado: Termo de Curatela Judicial;
- Emancipado: Documento de comprovação da emancipação.

Comprovantes de residência válidos são de água, luz ou telefone.

Se o solicitante apresentar documentos com nomes de casado e solteiro, deve apresentar certidão de casamento.

## 2.4. QUARTA FASE – SOLICITAÇÃO DO CARTÃO

Os cartões antigos, com certificados vencidos, poderão ser reaproveitados.

Portanto, usuários que já possuírem certificado digital não necessitam efetuar a solicitação de um novo.

Após a CEF providenciar a certificação, o servidor deverá solicitar o atendimento técnico para emissão de seu certificado digital. Esta solicitação deverá ser efetuada através da Central de Atendimento ao Servidor – CAS (*Ramal-4040*) ou através do sistema de "Solicitação de Serviço" (**csti.rede.tst**).

# 3. RENOVAÇÃO DO CERTIFICADO A3

Para renovação do certificado digital A3, o usuário deverá solicitar atendimento técnico presencial através da Central de Atendimento ao Servidor – CAS (*Ramal-4040*) ou através do sistema de "Solicitação de Serviço" (csti.rede.tst).

Esta solicitação deverá ocorrer nos últimos 30 dias antecedentes ao vencimento do cartão.

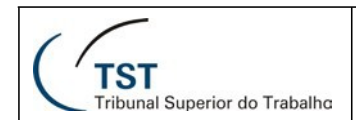

#### SETIN – SSC – SGSA Como obter certificado digital no TST

### 4. VERIFICAÇÃO DE VALIDADE DO CERTIFICADO A3

1) - Clique em "Iniciar", então digite no campo "Pesquisar programas e arquivos" o seguinte endereço: "Administração de Token", então dê um duplo clique em cima do software, veja imagem a seguir :

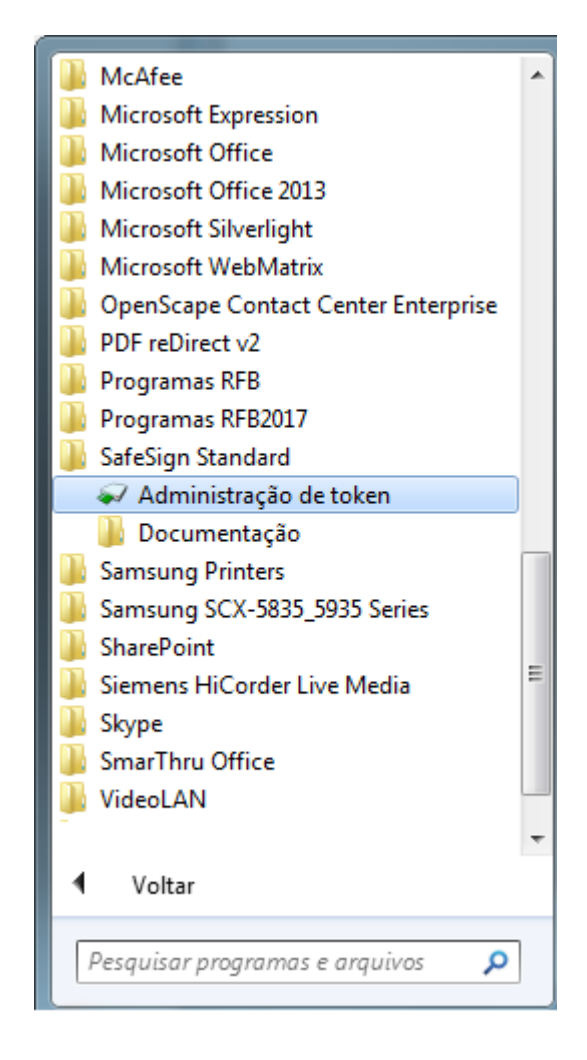

| 11                                    |  |
|---------------------------------------|--|
| TIST<br>Tribunal Superior do Trabalho |  |

2) Após abrir o software, localize seu certificado e novamente dê um duplo clique para abrir os "Objetos", veja imagem a seguir :

| 😝 Utilitário de administração de token      |                 |  |  |  |  |  |  |  |
|---------------------------------------------|-----------------|--|--|--|--|--|--|--|
| IDs Digitais Token Integração Tarefas Ajuda |                 |  |  |  |  |  |  |  |
| Nome da Leitora ou do Token                 | Status do token |  |  |  |  |  |  |  |
| Vinicius                                    | operacional     |  |  |  |  |  |  |  |

3) Após abertura, irá apresentar em sua tela os "Objetos" de seu certificado, então dê um duplo clique em cima do rótulo onde consta o nome do proprietário do certificado, veja imagem abaixo:

| Tipo            | Rótulo           |               |                | Privado                  |
|-----------------|------------------|---------------|----------------|--------------------------|
| 🕮 Certificado   | VINICIUS         |               |                | Não                      |
| 🕮 Certificado   | não especificado |               |                | Não                      |
| 🕮 Certificado   | não especificado |               |                | Não                      |
| 🕮 Certificado   | não especificado |               |                | Não                      |
| Chave pública   | não especificado |               |                | Não                      |
|                 |                  |               |                |                          |
| Ver Certificado | Salvar objetos   | Editar rótulo | Excluir objeto | Mostrar objetos privados |

| 11                            | SETIN – SSC – SGSA                    |
|-------------------------------|---------------------------------------|
| ( <sup>′</sup> тsт            | Como obter certificado digital no TST |
| Tribunal Superior do Trabalho |                                       |

4) Agora você tem em sua tela todas as informações pertinentes a este certificado, na parte central da tela podemos observar o tempo de validade, data que será seguida para efetuarmos o procedimento de renovação, veja imagem abaixo:

| Certificado                                                |                                                                          | X    |  |  |
|------------------------------------------------------------|--------------------------------------------------------------------------|------|--|--|
| Informação de cer                                          | tificado                                                                 |      |  |  |
| Emitido para:                                              |                                                                          |      |  |  |
| Nome Comum (CN)                                            | VINICIUS                                                                 |      |  |  |
| Unidade organizacional (OU)                                | SERVIDOR                                                                 | =    |  |  |
| Unidade organizacional (OU)                                | TRIBUNAL SUPERIOR DO TRABALHO-TST                                        |      |  |  |
| Unidade organizacional (OU)                                | Autoridade Certificadora da Justica - ACJUS v4                           | -    |  |  |
| Informação do emissor:                                     |                                                                          |      |  |  |
| Nome Comum (CN)                                            | AC CAIXA-JUS v2                                                          |      |  |  |
| Unidade organizacional (OU)                                | Jnidade organizacional (OU) Autoridade Certificadora da Justica - AC-JUS |      |  |  |
| Organização (O)                                            | ICP-Brasil                                                               | _    |  |  |
| Nome do país (C)                                           | BR                                                                       | -    |  |  |
| Validade:                                                  |                                                                          |      |  |  |
| Válido de                                                  | 2014-05-23 14:45:32                                                      |      |  |  |
| Válido até                                                 | 2017-05-22 14:45:32                                                      |      |  |  |
| Este certificado destina-s                                 | e a:                                                                     |      |  |  |
| Criar assinaturas digitais Proteger correio eletrônico     |                                                                          |      |  |  |
| Verificar assinaturas digitais p<br>Cifrar chaves secretas | ara não-repudiação Acesso ao Smart Card                                  |      |  |  |
| Provar sua identidade a um se                              | ervidor remoto                                                           |      |  |  |
|                                                            |                                                                          | •    |  |  |
| Impressões digitais:                                       |                                                                          |      |  |  |
| Impressão digital SHA1                                     |                                                                          |      |  |  |
| Impressão digital MD5                                      |                                                                          |      |  |  |
|                                                            |                                                                          |      |  |  |
|                                                            | Salvar em arquivo Ee                                                     | char |  |  |

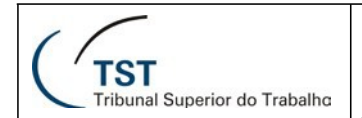

# RESPONSÁVEL PELA INFORMAÇÃO

SGSA – Seção de Gestão de Atendimento e Suporte aos Sistemas Administrativos

# **RESPONSÁVEL PELA PADRONIZAÇÃO E PUBLICAÇÃO**

SSC - Seção de Suporte às Soluções de Colaboração